## Anleitung zum Einbetten eines Youtube-Videos

1. Auf Youtube den betreffenden Film anwählen. Unterhalb des Films auf Teilen klicken:

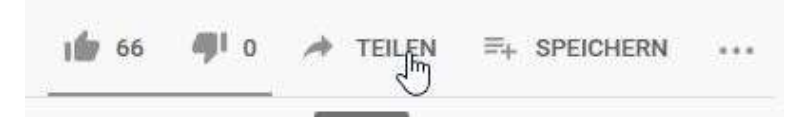

2. Es öffnet sich ein Fenster mit verschiedenen Möglichkeiten (auch der Link ist sichtbar, falls man diesen weitergeben oder publizieren möchte). Einbetten anwählen.

| <>                           | f        |         | 0       | 6        | f      | > |
|------------------------------|----------|---------|---------|----------|--------|---|
| Einbetten                    | Facebook | Twitter | Blogger | reddit   | Tumblr |   |
| https://youtu.be/ffL5nxBNRCE |          |         |         | KOPIEREN |        |   |

3. Nun wird ein langer HTML-Code sichtbar. Diesen kopiere ich.

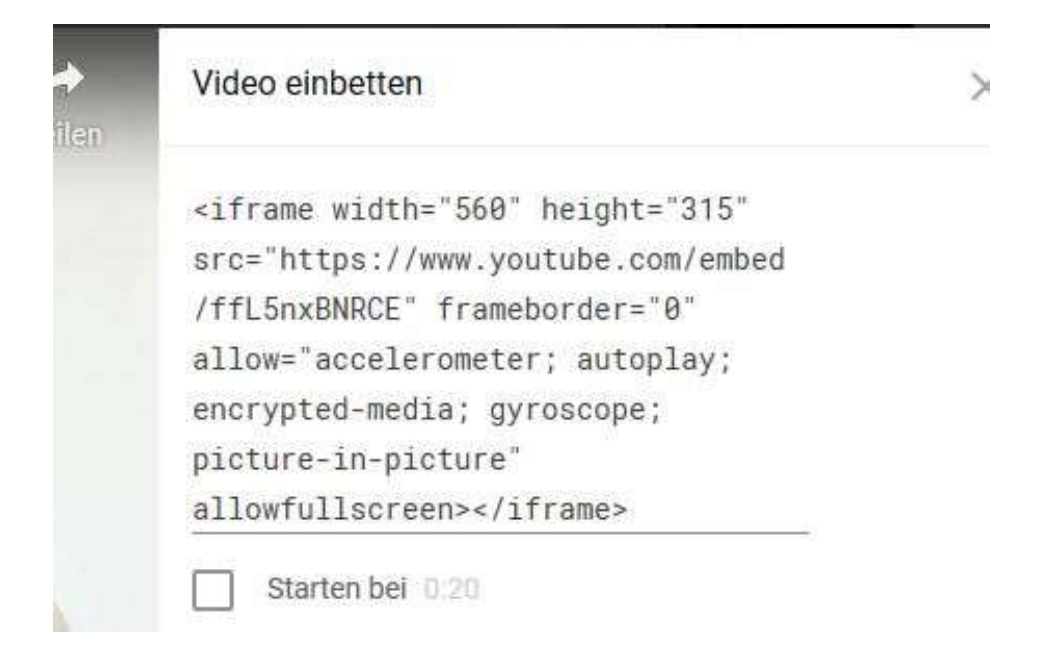

4. Jetzt geht es auf die Website. An der Stelle, an der ich den Film einbetten möchte, eröffne ich ein neues Element:

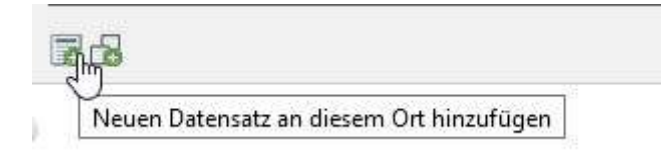

5. Ich wähle den zweiten Reiter «Spezielle Elemente» an:

## **Neues Inhaltselement**

Wählen Sie bitte den Seiteninhaltstyp aus, den Sie erstellen wollen:

| Typischer Seiteninhalt                   | Spezielle                 | Formulare        | Plug-In       |
|------------------------------------------|---------------------------|------------------|---------------|
| Eine Überschrift.                        | U                         |                  |               |
| Text<br>Ein normales Texteler            | ment mit Überschrift und  | Fließtext.       |               |
| Text und Bilder<br>Eine beliebige Anzahl | von Bildern mit umfließer | idem Text.       |               |
| Eine beliebige Anzahl                    | von in Zeilen und Spalter | n angeordneten E | Bildern mit E |

6. Unter den Speziellen Elementen etscheide ich mich für «Reines HTML»:

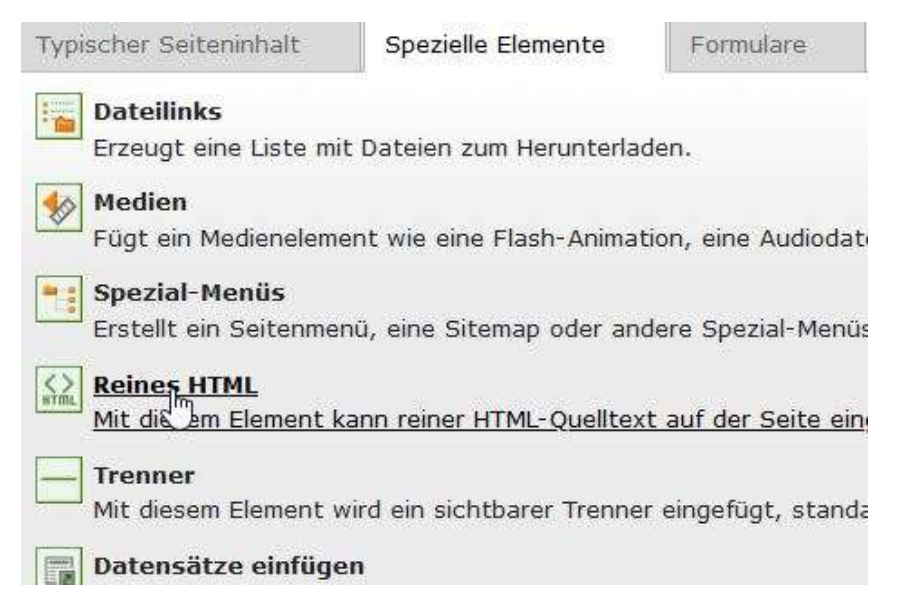

7. Nun öffnet sich ein Feld, in das ich den Code hineinkopieren kann:

HTML-Code

autoplay; encrypted-media; gyroscope; picture-in-picture" allowfullscreen></iframe>